## 河南省洛阳市西门子PLC模块总代理商

| 产品名称 | 河南省洛阳市西门子PLC模块总代理商                                    |
|------|-------------------------------------------------------|
| 公司名称 |                                                       |
| 价格   | 99.00/件                                               |
| 规格参数 | 西门子一级代理商:西门子模块<br>西门子代理商:西门子一级代理<br>西门子总代理商:西门子PLC代理商 |
| 公司地址 | 广富林路4855弄88号3楼                                        |
| 联系电话 | 15618722057 15618722057                               |

## 产品详情

河南省洛阳市西门子PLC模块总代理商

在 \$7-1200 PLC 项目的数据块 DB1 中创建变量

1. 在项目中添加数据块 DB1

点击"项目树"下的"添加新块"。点击"数据块(DB)"按钮。去掉"仅符号访问"的勾选框,或者在 STEP 7 V11版本中选择以"标准 - 与 S7-300/400 兼容"的方式。点击"确定"按钮。

西门子6GK7243-1EX01-0XE0

从 STEP 7 V12 版本开始,必须在添加数据块之后,在数据块的属性中取消"优化的块访问"选项。

从固件版本为 V4 的 CPU 开始,需要 PLC 属性的 " 保护"菜单下,激活连接机制中 " 允许从远程伙伴(PLC,HMI,OPC…)使用 PUT/GET 通信"。

2. 在 STEP 7 Basic 中分配变量

双击 DB1。在"名称"和"数据类型"下添加下面3个变量并给其赋"初始值"。

Item\_01: "Byte"

Item\_02: "Int"

Item\_03: "DWord"

使用 STEP 7 Basic 软件的监控表功能检查变量的值。在"项目树"下通过"添加新监控表"建立一个监控表,并在"名称"和"地址"中填写需要的变量。

本例中,添加下面3个变量:

Item\_01: "DB1.DBB0"

Item\_02: "DB1.DBW2"

Item\_03: "DB1.DBD4"

硬件及网络组态CPU采用两个315-2PN/DP,使用以太网进行通信。在STEP7中创建一个新项目,项目名称为PN S7。插入两个S7-300站,在硬件组态中,分别插入CPU 315-2 PN/DP。如图3所示。

图3

新建以太网,打开"NetPro"设置网络参数,选中CPU,在连接列表中建立新的连接。如 图4所示。

图4

然后双击该连接,设置连接属性。在"General"属性中块参数ID = 1,这个参数即是下面程序中的参数"ID"。在SIMATIC 315PN-1中激活"Establish an active connection",作为Client端,SIMATIC 315PN-2作为Server 端。

3. 软件编程

3.1. 无确认数据交换SFB/FB 8 "USEND" 向类型为"URCV"的远程伙伴SFB/FB发送数据。执 行发送过程而不需要和SFB/FB伙伴进行协调。也就是说,在进行数据传送时不需要伙伴SF B/FB进行确认。S7-300:在REQ的上升沿处发送数据。在REQ的每个上升沿处传送参数R\_I D、ID和SD\_1。在每个作业结束之后,可以给R\_ID、ID和SD\_1参数分配新数值。S7-400: 在控制输入REQ的上升沿处发送数据。通过参数SD\_1到SD\_4来指向要发送的数据,但并 非都需要用到所有四个发送参数。然而,必须确保参数SD\_1到SD\_4/SD\_1和RD\_1到RD\_4/ RD\_1 (在相应通讯伙伴SFB/FB "URCV" 上)所定义的区域在以下几个方面保持\*:??编号